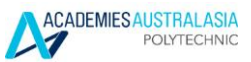

#### **ONLINE ENROLMENT STEPS**

## Logon Page

1. Log on to Paradigm (Student Management System) - https://aap.edu.net.au

| paradiamEMS                 | Sign In                                  |
|-----------------------------|------------------------------------------|
| Education Management System |                                          |
|                             | Username                                 |
| Your student ID number is   | Student ID number (e.g. 201760000)       |
| presented on your enrolment | Password                                 |
| folder or enrolment advice  | Date of Birth - YYYYMMDD (e.g. 19900121) |

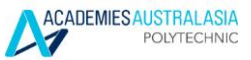

## **Contact Details page**

2. Update your Local Address, Home Country Address, and Emergency/Parent/Guardian Address on the Contact Details page and click "I CONFIRM MY DETAILS ABOVE"

| Property Name:               |   |                                |   |
|------------------------------|---|--------------------------------|---|
| Flat / Unit No:              |   | Street Number:                 |   |
|                              |   |                                | × |
|                              |   | Street Number can not be empty |   |
| Street Name:                 |   |                                |   |
|                              |   |                                | × |
| Street Name can not be empty |   |                                |   |
| Postal Box:                  |   | City:                          |   |
|                              |   |                                | × |
|                              |   | City can not be empty          |   |
| Post Code:                   |   | State:                         | A |
|                              | × | Select a State                 | · |
| Post Code can not be empty   |   | State can not be empty         |   |
| or:                          |   | Country:                       |   |
|                              |   | Australia                      |   |
|                              |   |                                |   |
| Mobile:                      |   | Home:                          |   |
| 0400 000 000                 | ✓ |                                |   |
| Provider Email:              |   |                                |   |
|                              | × |                                |   |

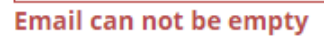

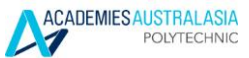

# Student Summary page

3. Go to "Course Plan" page

| Sunny Han 🗸          | Student / Summary                                           |                                                      |                      |        |               |     |
|----------------------|-------------------------------------------------------------|------------------------------------------------------|----------------------|--------|---------------|-----|
| 073530C : 13/11/2017 | STUDENT: 201760000 [] Sunny Ho<br>COURSE ENROLMENT: 073530C | an [] OVERSEAS(Malaysia), Current / Active           | al Fee) First Fee Ar | nount: | 7500.0        |     |
| Dashboard            | COOKSE ENKOEMENT. 075556C                                   |                                                      | intee, mistree A     | noune. | /500.0        |     |
| 🐣 Student 🛛 🛛        |                                                             |                                                      |                      |        |               |     |
| – Summary            |                                                             |                                                      |                      |        |               |     |
| – Course Plan        | ✓ Success: Person successfully                              | updated.Student loaded.                              |                      |        |               | Х   |
| G                    | STUDENT DETAILS                                             |                                                      | -                    | 2      | STUDENT IMAGE | - 2 |
|                      | Name:                                                       | Sunny Han                                            |                      |        |               |     |
|                      | DOB:                                                        | 26/02/1985                                           |                      |        |               |     |
|                      | Gender 🚯                                                    | M                                                    |                      |        |               |     |
|                      | Phone:                                                      | H: 0400440404 W: +61414386537 M: 0421452123          |                      |        |               |     |
|                      | Address:                                                    | 15 / 111 Bay Street , CARNEGIE, Victoria, 3163, AUS  |                      |        |               |     |
|                      | Permanent Address: 🛈                                        | 15 / 111 Bay Street , CHADSTONE, Victoria, 3148, AUS |                      |        |               |     |
|                      | Email: 🕚                                                    | aapoly@edu.au                                        |                      |        |               |     |
|                      | Billing Email Address:                                      | aapoly@edu.au                                        |                      |        |               |     |
|                      | Status:                                                     | Current / Active                                     |                      |        |               |     |
|                      | Home College:                                               | AAPoly                                               |                      |        |               |     |
|                      | Advisors:                                                   |                                                      |                      |        |               |     |
|                      | Student Card Issued:                                        |                                                      |                      |        |               |     |
|                      | ACTIONS                                                     |                                                      |                      |        |               |     |

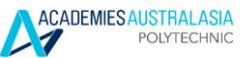

# Course Plan page

4. Find the correct course for this term you would like to be enrolled in (Based on the course start date and end date) and click the icon next to the course

| Sunny Han v          | 😂 Student /    | Course Enrolment / Course Plan                                                             |               |                       |          |     |
|----------------------|----------------|--------------------------------------------------------------------------------------------|---------------|-----------------------|----------|-----|
| 073530C : 13/11/2017 | MY COURSE E    | ENROLMENTS                                                                                 |               |                       |          | - 2 |
| 🚯 Dashboard          | Start Year     | Enrolled Course                                                                            | End Date      | Enrolment Status      | Provider |     |
| Student B            | 02/07/2018     | 094237A - SIT30816 Certificate III in Commercial Cookery                                   | 05/07/2019    | Enrolled              | AAPoly   | Ø   |
| - Summary            | 08/07/2019     | 093670C - SIT40516 Certificate IV in Commercial Cookery                                    | 20/12/2019    | Not Started / Applied | AAPoly   |     |
| G                    | 13/01/2020     | 091007F - SIT50416 Diploma of Hospitality Management                                       | 03/04/2020    | Not Started / Applied | AAPoly   |     |
|                      | 13/04/2020     | 091099G - SIT60316 Advanced Diploma of Hospitality Management                              | 03/07/2020    | Not Started / Applied | AAPoly   |     |
|                      | 20/07/2020     | 073530C - Bachelor of Tourism and Hospitality Management                                   | 05/11/2021    | Not Started / Applied | AMIHE    |     |
|                      |                |                                                                                            |               |                       |          |     |
|                      | MY COURSE F    | REQUIREMENTS                                                                               |               |                       |          | = 2 |
|                      |                |                                                                                            |               |                       |          | - 2 |
|                      | Previously Cor | mpleted Currently Enrolled Allowed to Enrol <mark>Disallowed by Prerequisite</mark> Unit 1 | Not Scheduled |                       |          |     |
|                      |                |                                                                                            |               |                       |          |     |
|                      |                |                                                                                            |               |                       |          |     |
|                      | MY COURSE P    | PLAN                                                                                       |               |                       |          | - 2 |
|                      | 093670C        | Subject 1                                                                                  | 2             | Subject 2             |          |     |

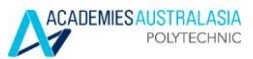

### **Course Plan page**

5. Scroll down to see "MY COURSE PLAN"

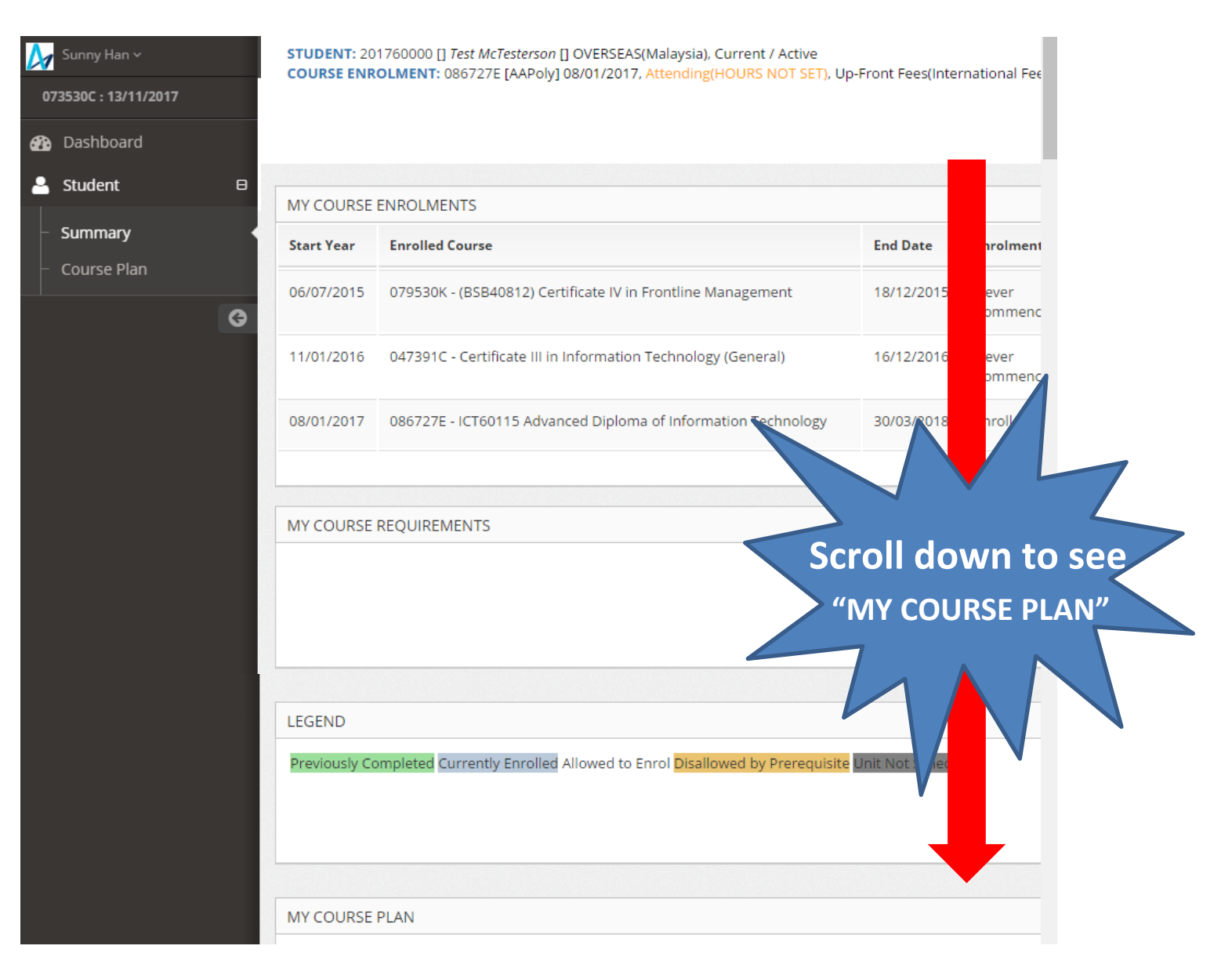

# Course Plan page

6. Select All subjects shown on your timetable

|                                             | Subject 1                                                  |                       |                        |                  |                  |                  |           |        |                                           |
|---------------------------------------------|------------------------------------------------------------|-----------------------|------------------------|------------------|------------------|------------------|-----------|--------|-------------------------------------------|
|                                             | Subject                                                    | Cluster:              | Marketing              | Strategy         |                  |                  |           |        |                                           |
|                                             | SIT60116 Subject 1                                         |                       |                        |                  |                  |                  |           |        | Select subjects<br>from your<br>timetable |
| 9                                           | Subject : Establish and                                    | maintair<br>T60116 Su | n a work h<br>ubject 2 | ealth and s      | afety syste      | em               |           |        |                                           |
| UNIT CODE                                   | UNIT NAME                                                  | WEEK(S)               | DAY 1: Thursday        |                  | DAY 2            | DAY 2: Friday    |           | Blende |                                           |
|                                             |                                                            |                       | 0900-1200              | 1245 -1630       | 0900-1200        | 1245 -1630       | 0900-1200 | 1245   |                                           |
| Subject C                                   | Cluster: Marketing Strategy                                | 1-4                   |                        |                  | Level 7,<br>7.20 | Level 7,<br>7.20 | LMS       | Suppor |                                           |
| SITTPPD006 De<br>SITXMPR007 D<br>strategies | evelop tourism products<br>levelop and implement marketing | 6 - 9                 |                        |                  | Level 7,<br>7.20 | Level 7,<br>7.20 | LMS       | Suppor | Your timetable                            |
| Subject: Esta                               | blish and maintain a work health<br>and safety system      | 1 - 4                 | Level 7,<br>7.20       | Level 7,<br>7.20 |                  | LMS St           | upport    |        |                                           |
| SITXWHS004 E<br>safety system               | stablish and maintain a work health and                    |                       |                        |                  |                  |                  |           |        |                                           |

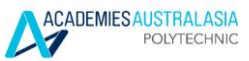

## Enrolment page

#### 7. Ensure to click "SHOW TIMES"

| Start Date | Code                  | Name                                         | Places<br>Available | Institution: | Teacher | Mode of<br>Delivery | Class              | Class Times | This |
|------------|-----------------------|----------------------------------------------|---------------------|--------------|---------|---------------------|--------------------|-------------|------|
| 30/09/2019 | SIT60116<br>Subject 1 | Subject<br>Cluster:<br>Marketing<br>Strategy | 200                 | AAPoly       |         | On<br>Campus        | 2019 T4<br>Subject | SHOW TIMES  |      |

8. Select all classes under the selected subject and repeat it for the rest of the subjects

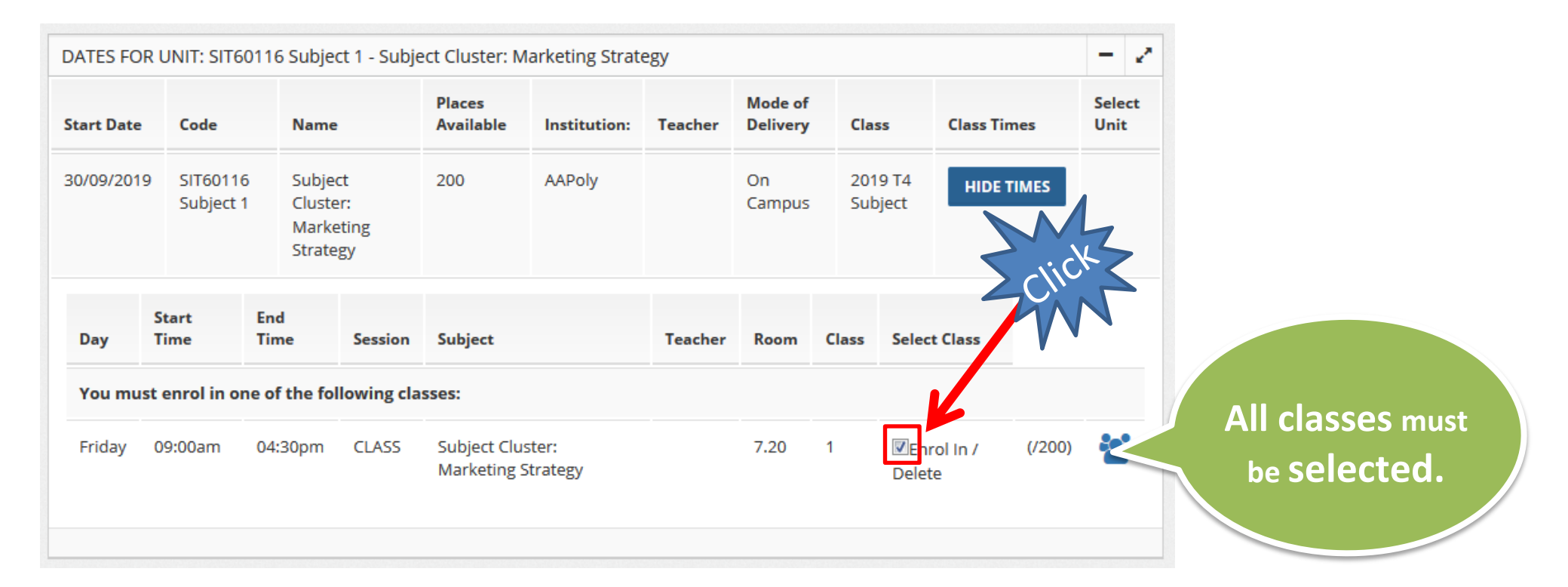

.

### **Enrolment page**

9. Click the check box appeared on the bottom of the page if you agree to the requirements, then click "ENROL NOW"

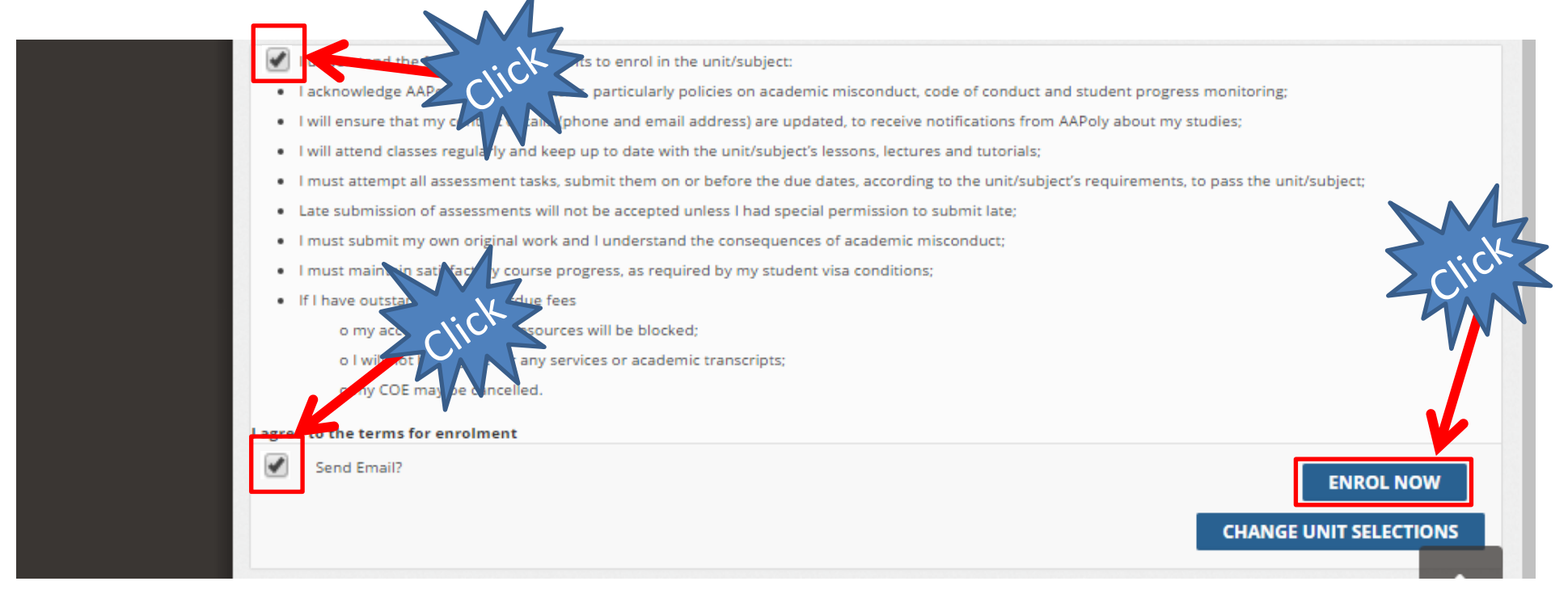

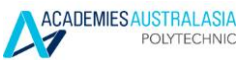

#### **Enrolment page**

10. You will see the successful message and your online enrolment is complete.

| DATES FO   | R UNIT: SITE         | 0116 Subjec                                  | t 1 - Subje          | ct Clust       | er: Marketing                 | Strategy |                     |                    |                     | - 2                                                                                |
|------------|----------------------|----------------------------------------------|----------------------|----------------|-------------------------------|----------|---------------------|--------------------|---------------------|------------------------------------------------------------------------------------|
| Start Date | Code                 | Name                                         | Pla<br>Ava           | ces<br>ailable | Institution                   | Teacher  | Mode of<br>Delivery | Class              | Enrolment<br>Status | Enrolment<br>Message                                                               |
| 30/09/201  | 9 SIT6011<br>Subject | 6 Subject<br>1 Cluster<br>Marketi<br>Strateg | 199<br>:<br>ing<br>y | 9              | AAPoly                        |          | On<br>Campus        | 2019 T4<br>Subject | SUCCESS             | Unit Enrolment<br>successful.The fee<br>was obtained<br>matching on 2<br>criteria. |
| Day        | Start<br>Time        | End<br>Time                                  | Session              | Subje          | ct                            | Teach    | er Class            | Enrolme<br>Status  | nt Enro             | olment Message                                                                     |
| Friday     | 09:00am              | 04:30pm                                      | CLASS                | Subje<br>Marke | ct Cluster:<br>eting Strategy |          | 1                   | SUCCESS            | Sche<br>succ        | eduled Session<br>essfully loaded.                                                 |

I understand the following requirements to enrol in the unit/subject:

I acknowledge AAPoly's Student Policies, particularly policies on academic misconduct, code of conduct and student progress monitoring; I will ensure that my contact details (phone and email address) are updated, to receive notifications from AAPoly about my studies; I will attend classes regularly and keep up to date with the unit/subject's lessons, lectures and tutorials;